### Gør tanke til handling VIA University College

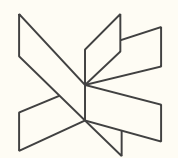

### Dagtilbud og kultur Konference Slots- og kulturstyrelsen 03.11.2016

# En styrket pædagogisk læreplan

- Børnesyn
- Børnefællesskaber
- Dannelse
- Leg
- Læring og læringsmiljøer

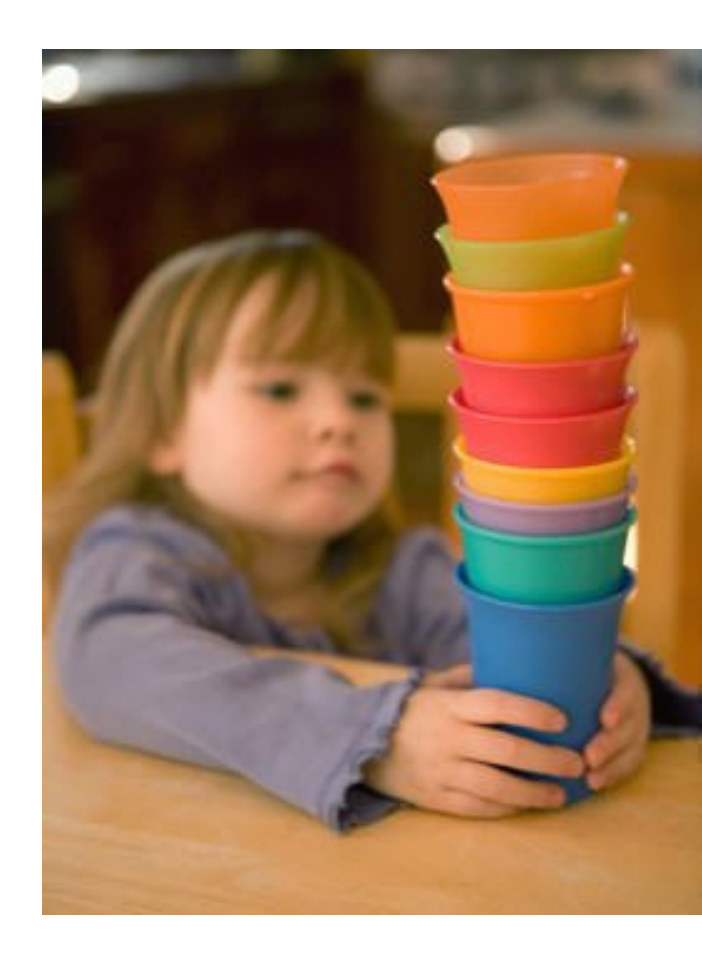

Tema om sociale kompetencer

#### Tema om kulturelle udtryksformer og værdier

Tema om

naturen og

naturfænomener

### Pædagogisk grundlag

- Børnesyn •
- Dannelse
- Leg
- Børnefællesskaber
- Læring •
- Læringsmiljøer •
- Forældresamarbejde •
- Børn i udsatte positioner ٠
- Overgange •

Tema om

Tema om krop og bevægelse alsidig personlig udvikling

#### Tema om sproglig udvikling

### Kultur, æstetik og fællesskab

- Æstetiske og autentiske oplevelser i møder med forskellige kunstarter (indtryk)
- Skabende og eksperimenterende praksis båret af leg, fantasi og kreativitet (udtryk)

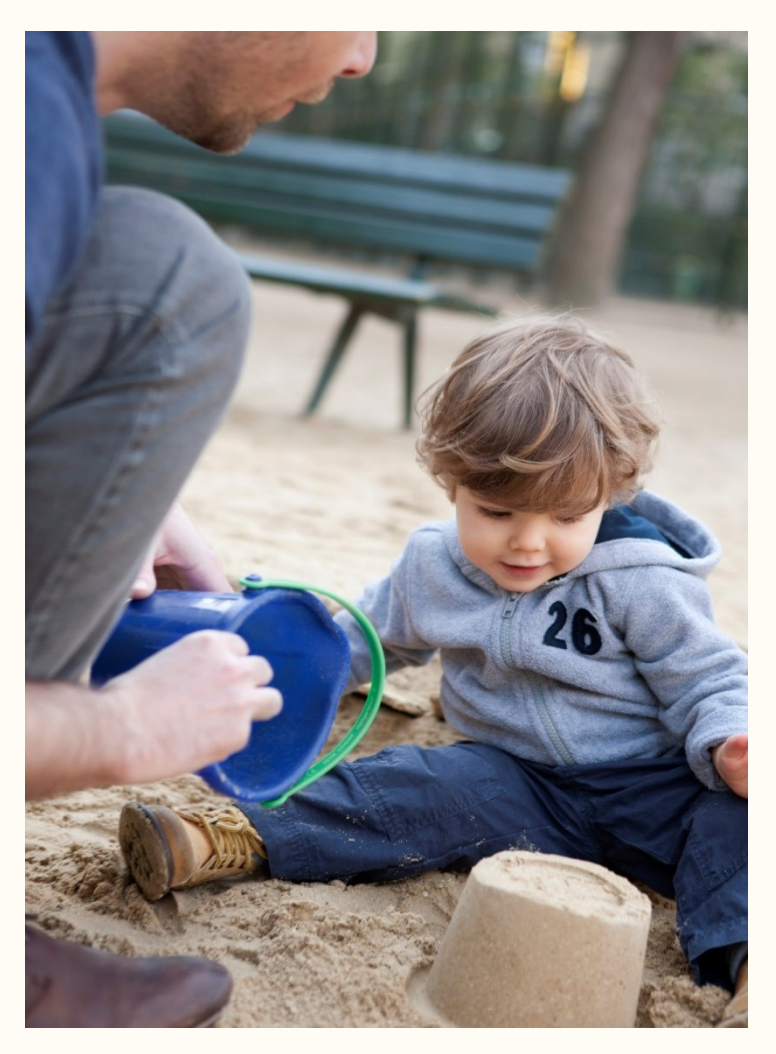

8. november 2016 Side 4

# Det "åbne dagtilbud"

Kan gøre en forskel i forhold til:

- Æstetiske oplevelser
- Skabende praksis
- Traditioner og værdier
- Vedholdende, nysgerrighed, kreativitet

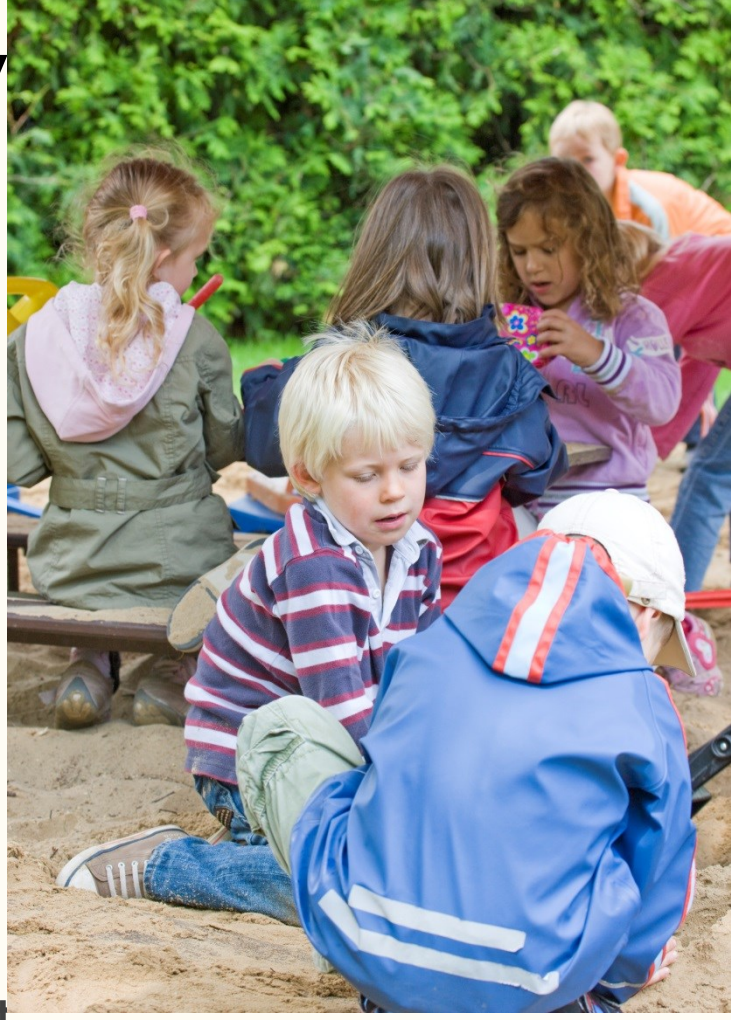

| 8. november 2016 |
|------------------|
| Side 5           |

## Hvad er udfordringer?

- Fra aktivitet til læring
- Dynamik mellem pædagogisk faglighed og professionelle kunstnere
- Kompetenceudvikling
- Læreplanstemaer skal tænkes på tværs
- Kommunal forankring

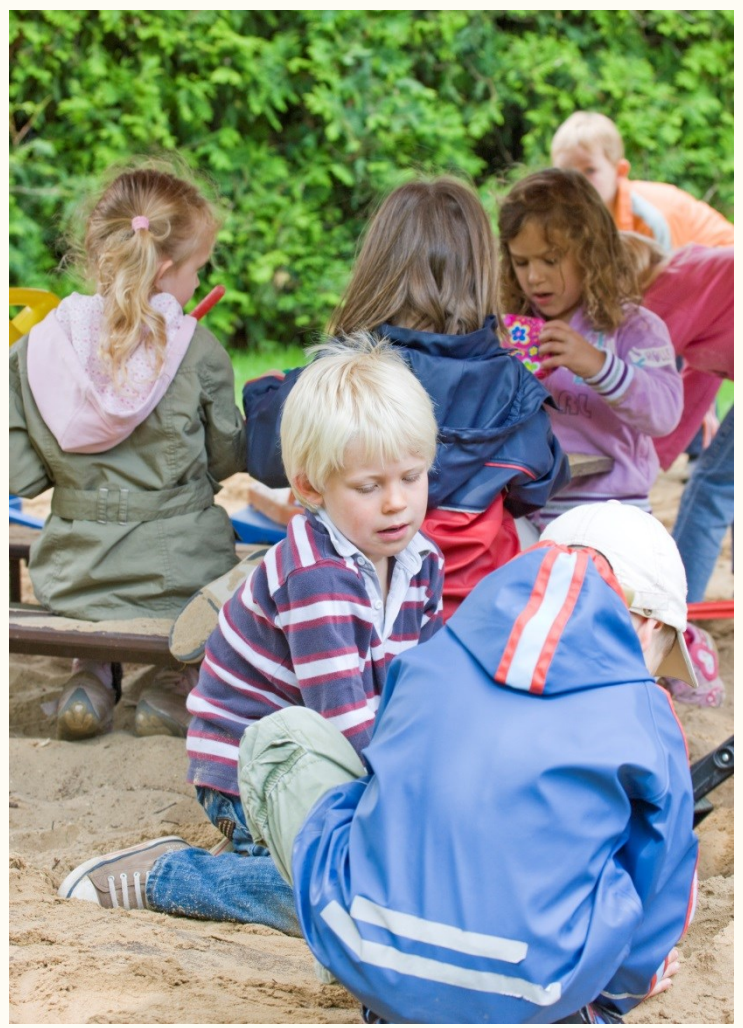

8. november 2016 Side 6